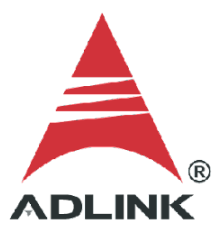

#### ADLINK Technical Document

| Abstract         | How to Use MQTT in GMLite |     |           |
|------------------|---------------------------|-----|-----------|
| OS               | Windows                   |     |           |
| Keyword          | Phoenix GMLite            |     |           |
| Related Products | MCM-100, USB-2405         |     |           |
| Date             | 2021-12-22                | No. | 202110001 |

## • Issue Details:

Phoenix GMLite provides an MQTT connection to get g(pk), g(rms), mm/s(pk), mm/s(rms), and um(pp) data through the internet. This document shows how to use MQTT with GMLite and self-test the system.

• Prerequisites:

Phoenix GMLite installed.

• Solution:

## Step 1: Installation

Download, unzip, and install the following applications:

- 1. **Mosquitto**: An open-source message broker that implements the MQTT protocol Download link: <u>https://ftp.adlinktech.com/daq/mosquitto.zip</u>
- Sample program: An MQTT subscriber sample program to receive data from the publisher.
   Download link: https://ftp.adlinktoch.com/dag/mgtt\_cliont.zip

Download link: <u>https://ftp.adlinktech.com/daq/mqtt\_client.zip</u>

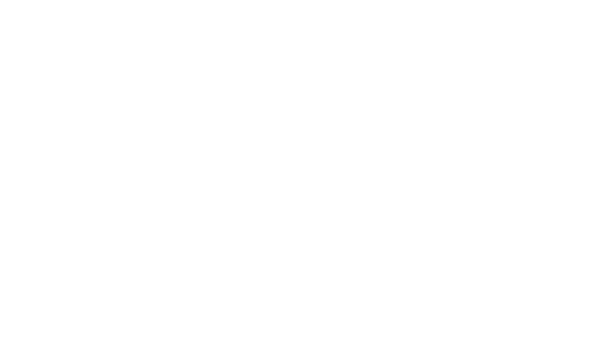

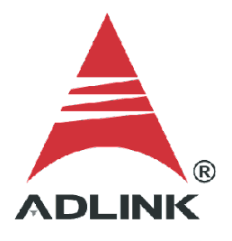

## Step 2: Start mosquitto broker

The MQTT broker receives messages from the publisher, filters the message by topic, and distributes them to subscribers. On the local machine, run **\mosquitto\mosquitoo.exe** to start the broker.

|   | 2. 名稱                                                    | 修改日期                 |
|---|----------------------------------------------------------|----------------------|
|   | 📙 devel                                                  | 2021/12/             |
| π | aclfile.example                                          | 2016/8/1             |
| * | ChangeLog.txt                                            | 2016/8/1             |
| * | edl-v10                                                  | 2016/8/1             |
| * | epl-v10                                                  | 2016/8/1             |
|   | 🔊 libeay32.dll                                           | 2016/9/2             |
|   | mosquitto.conf                                           | 2016/8/1             |
|   | 🔊 mosquitto dll                                          | 2016/8/2             |
|   | 🔳 mosquitto.exe                                          | 2016/8/2             |
| 1 | mosquitto_passwd.exe                                     | 2016/8/2             |
|   | ■ mosquitto_pub.e <sup>,</sup> 建立日期: 2021/12/21 下午 11:42 | 2016/8/2             |
|   | ■ mosquitto_sub.ex                                       | 2016/8/2             |
|   | 🔊 mosquittopp.dll                                        | 2016/8/2             |
|   | pthreadVC2.dll                                           | 2016/12/             |
|   | pwfile.example                                           | 2016/8/1             |
|   | readme.md                                                | 2016/8/1             |
|   | readme-windows.txt                                       | 2016/8/1             |
|   |                                                          |                      |
|   | 🔊 ssleay32.dll                                           | 2016/9/2             |
|   | 🗟 ssleay32.dll<br>🚱 Uninstall.exe                        | 2016/9/2<br>2016/12/ |

<sup>■</sup> 選取 D:\Dell Backup\loT Project\mosquitto\mosquitto.exe

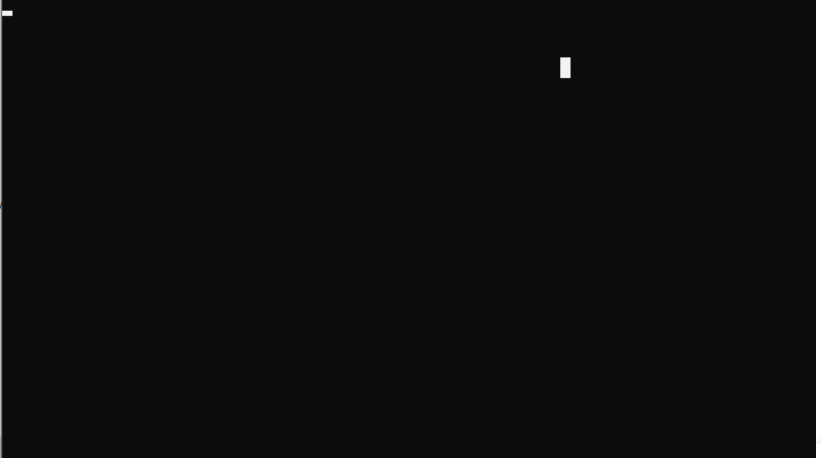

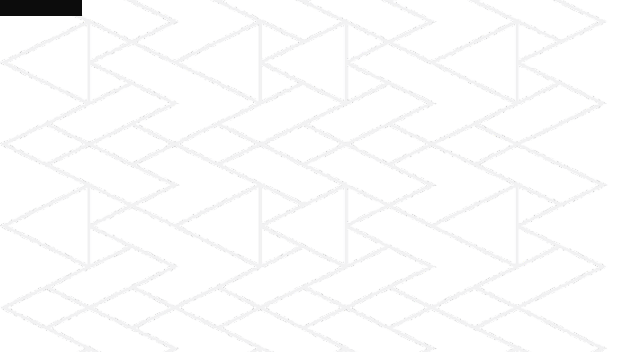

#### Step 3: Start MQTT subscriber

The MQTT subscriber program receives data from the publisher on the local system. On the local system, run **\mqtt\_client\mqttServer\bin\Debug\mqttClient.exe** to start the subscriber program.

| 名稱                          | ^                                                                                                    | 修改日期                                                                                                    |
|-----------------------------|----------------------------------------------------------------------------------------------------|----------------------------------------------------------------------------------------------------|
| M2Matt dll                  |                                                                                                    | 2014/5/16 下午 06:2                                                                                                    |
| mqttClient.exe              |                                                                                                    | 2021/12/22 上午 12                                                                                                    |
| P mqttClient.exe.config     |                                                                                                    | 2017/10/31 下午 03                                                                                                    |
| 🗿 mqttClient.pdb            |                                                                                                    | 2021/12/22 上午 12                                                                                                    |
| mqttServer.exe              |                                                                                                    | 2021/12/21 下午 11                                                                                                    |
| 🟳 mqttServer.exe.config     |                                                                                                    | 2017/10/31 下午 03                                                                                                    |
| 🗿 mqttServer.pdb            |                                                                                                    | 2021/12/21 下午 11                                                                                                    |
| mqttServer.vshost.exe       |                                                                                                    | 2018/6/29 下午 03:2                                                                                                    |
| 🟳 mqttServer.vshost.exe.con | fig                                                                                                    | 2017/10/31 下午 03                                                                                                    |
| mqttServer.vshost.exe.mai   | nifest                                                                                                    | 2015/10/22 上午 09                                                                                                    |
|                             | 名稱<br>M2Matt dll<br>中 mqttClient.exe<br>mqttClient.exe.config<br>mqttClient.pdb<br>mqttServer.exe<br>mqttServer.exe.config<br>mqttServer.yabb<br>mqttServer.yabost.exe.con<br>mqttServer.vshost.exe.con<br>mqttServer.vshost.exe.con | <ul> <li>名稱</li> <li>▲ M2Mqtt dll</li> <li>■ mqttClient.exe</li> <li>♥ mqttClient.pdb</li> <li>■ mqttServer.exe</li> <li>♥ mqttServer.exe.config</li> <li>♥ mqttServer.pdb</li> <li>■ mqttServer.vshost.exe</li> <li>♥ mqttServer.vshost.exe.config</li> <li>■ mqttServer.vshost.exe.config</li> <li>■ mqttServer.vshost.exe.config</li> <li>■ mqttServer.vshost.exe.config</li> <li>■ mqttServer.vshost.exe.config</li> </ul> |

III D:\Dell Backup\loT Project\mqtt client\mqttServer\bin\Debug\mqttClient.exe

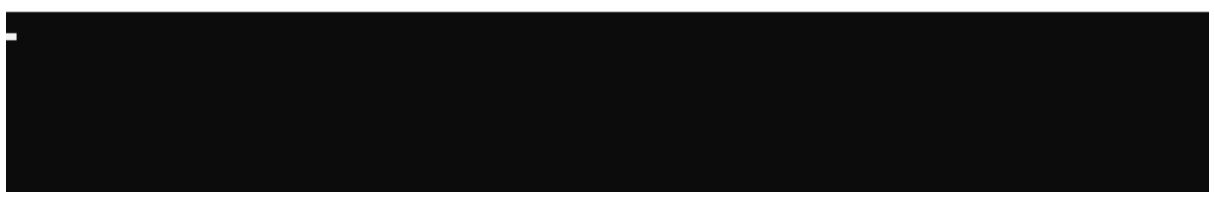

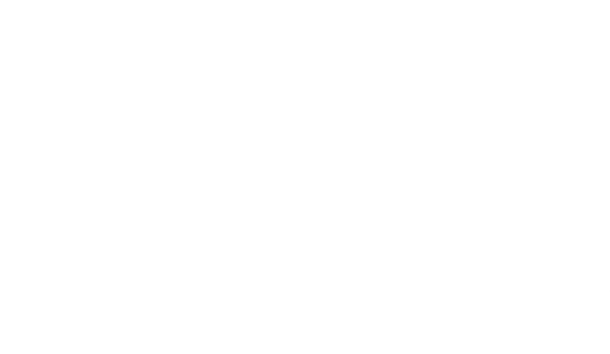

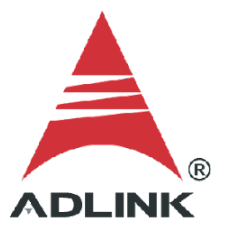

# Step 4: Phoenix GMLite settings

a. Run Phoenix GMLite and click Settings.

| PHOENIX GMLite                |                    |                                                                                                    |                                                             |                                                                                                    |                                              |
|-------------------------------|--------------------|----------------------------------------------------------------------------------------------------|-------------------------------------------------------------|----------------------------------------------------------------------------------------------------|----------------------------------------------|
| xport AlignLeft               |                    |                                                                                                    |                                                             |                                                                                                    |                                              |
| Process 23:53                 | :08                | NextProce                                                                                                    | <b>55</b> 23:53:18                                          | TREND:CldMachine-CH0-ISO Setup Default                                                                                                    |                                              |
| Machine Chi<br>CldMachine CHO | ame AnaName<br>ISO | Value Unit<br>0.117452 (mm/s) /                                                                                                    | Status A<br>ms Normal                                       | 20<br>17.5<br>15<br>12.5<br>10<br>7.5<br>5<br>2.5<br>2.5<br>0<br>2.3:0:00<br>2.3:0:00<br>2.3:00<br>2.3:00<br>2.3:00<br>2.3:00<br>2.3:00<br>2.3:00<br>2.3:00<br>2.3:00<br>2.3:00<br>2.3:00<br>2.3:00<br>2.3:00<br>2.3:00<br>2.3:00<br>2.3:00<br>2.3:00<br>2.3:00<br>2.5:00<br>2.5:00<br>2.5:00<br>2.5:00<br>2.5:00<br>2.5:00<br>2.5:00<br>2.5:00<br>2.5:00<br>2. | GMLITE<br>MACHINE<br>STATUS                  |
| Time@ 2021/                   |                    | 14<br>Lung kaling kaling<br>Lung kaling kaling<br>Lung kaling<br>Lung kaling kaling<br>Lung kaling kaling kaling kaling ka | 2.8 0.9 i                                                   | FFT@ 2021/12/21 23:53:14                                                                                                    | MQTT<br>Current<br>Wave<br>Manual<br>Process |
| С сно<br>С сно<br>С           |                    | rsors: X<br>Cursor 0<br>CH0 0.127305<br>0.636523<br>0.636523<br>0.636523                                                                                                    | Y<br>0.0028491<br>(-0.013470¢<br>(-0.000774¢<br>(-0.0304915 | Cursors:         X         Y           ✓         CH0         ✓         ✓           ✓         Cursor 0         ✓         ✓           ✓         CH0         663         0.000220888           ✓         ✓         ✓         ✓           ✓         ✓         ✓         ✓           ✓         ✓         ✓         ✓           ✓         ✓         ✓         ✓           ✓         ✓         ✓         ✓                                                                                                    | Evaluation<br>End Until 503                  |

# b. Enter the settings as shown below.

| 🛞 Setup          |                   |                      |                 |                     |                     |       |                 |                                   |            |      |        |   |        | ×      |
|------------------|-------------------|----------------------|-----------------|---------------------|---------------------|-------|-----------------|-----------------------------------|------------|------|--------|---|--------|--------|
| Monitor<br>Setup | Default           |                      |                 |                     | Me                  | asure | DataConne       | ctPro Mo                          | dbus       | MQTT | Output | ] | Return |        |
| Porc<br>Schedu   | ess B.<br>Ile (s) | ANDWI<br>(Hz)<br>10K | DTH             | Frequ<br>Lin<br>160 | uency<br>nes<br>0 🔹 |       | verage<br>Times | Window<br>Hannin                  | ing<br>g 💌 |      |        |   |        |        |
| VibCh            | Machine           | Position             | Sens            | Unit                | Couple              |       | <b>-</b>        |                                   |            |      |        |   |        |        |
| AI0              | 🛛 CldMach 🗸       | CH0                  | 100             | g                   | IEPE                | F     |                 |                                   |            |      |        |   |        |        |
| Al1              | ] CldMachine      | CH1                  | 100             | 9                   | IEPE                |       |                 |                                   |            |      |        |   |        |        |
| Al2              | ] CldMachine      | CH2                  | 100             | 9                   | IEPE                |       |                 |                                   |            |      |        |   |        |        |
| AI3              | ] CldMachine      | СНЗ                  | 100             | 9                   | IEPE                |       |                 |                                   |            |      |        |   |        |        |
| Process          |                   |                      |                 |                     |                     |       |                 |                                   |            |      |        |   |        |        |
| Name             | e UNIT            | Band<br>Start(Hz)    | Band<br>End(Hz) | Alarm               | Danger              |       | 1               |                                   |            |      |        |   |        |        |
| ISO              | mm/s rms          | 10                   | 1000            | 10                  | 20                  |       |                 |                                   |            |      |        |   |        |        |
|                  |                   |                      |                 |                     |                     | v     |                 |                                   |            |      |        |   |        |        |
|                  | 🖶 p               | Add<br>rocess        | Rem<br>Proc     | ove                 |                     |       |                 |                                   |            |      |        |   |        | $\leq$ |
|                  |                   |                      |                 |                     |                     |       |                 | InectPro Modbus MQT Output Return |            |      |        |   |        |        |
|                  |                   |                      |                 |                     |                     |       |                 |                                   |            |      |        |   |        |        |

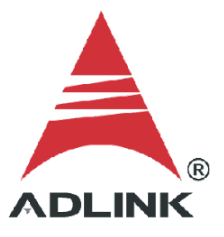

# Step 5: MQTT publisher settings

Use the following setting to configure the MQTT parameters.

- HostName: 127.0.0.1
- Port: 1883
- Topic: ChannelValue

| 😰 Setup         |         |                |        |      |        |
|-----------------|---------|----------------|--------|------|--------|
| Monitor Default | Measure | DataConnectPro | Modbus | MQTT | Output |
| NOT             |         |                |        |      |        |
| MQTTEnable      |         |                |        |      |        |
| HostName        |         |                |        |      |        |
| Port            |         |                |        |      |        |
| ClientId        |         |                |        |      |        |
| UserName        |         |                |        |      |        |
| PassWord        |         |                |        |      |        |
| Topic           |         |                |        |      |        |
| ChannelValue    |         |                |        |      |        |
|                 |         |                |        |      |        |

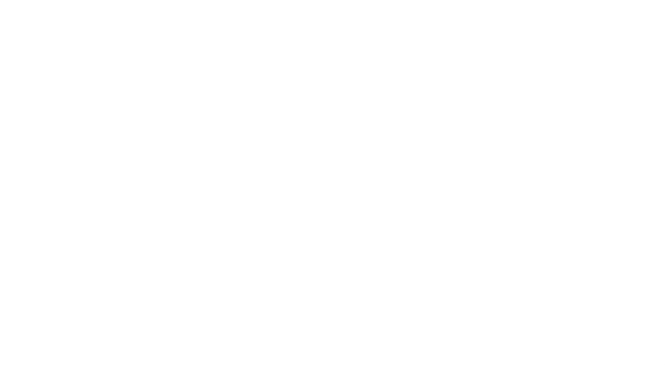

#### Step 6: Check results

The sample MQTT subscriber will receive data when the Phoenix GMLite starts to measure the data. This indicates that Phoenix GMLite successfully sent data by MQTT on the local system.

| I D:\Dell Backup\IoT Project\mqtt client\mqttServer\bin\Debug\mqttClient.exe                                                               |                                |           |
|----------------------------------------------------------------------------------------------------|--------------------------------|-----------|
| {"ProcessTime":" 2021/12/22 00:59:46","Rlt":[{"ChName":"CHO","ProcessName":"ISO"<br>"(mm/s) rms ","Status":0,"Alarm":"10","Danger":"20"}]} | ."Value":0.1284831334601176655 | 5 "unit": |
|                                                                                                    |                                |           |

| PHOENIX GML | ite     |         |          |            |        |    |
|-------------|---------|---------|----------|------------|--------|----|
| Export      |         |         |          |            |        |    |
| Process     | 0:59:46 |         | Nex      | tProcess   | 00:59: | 56 |
| Machine     | ChName  | AnaName | Value    | Unit       | Status |    |
| CldMachine  | CH0     | ISO     | 0.128483 | (mm/s) rms | Normal |    |
|             |         |         |          |            |        |    |
|             |         |         |          |            |        |    |
|             |         |         |          |            |        |    |
|             |         |         |          |            |        |    |
|             |         |         |          |            |        |    |
|             |         |         |          |            |        |    |
|             |         |         |          |            |        |    |
|             |         |         |          |            |        | Y  |

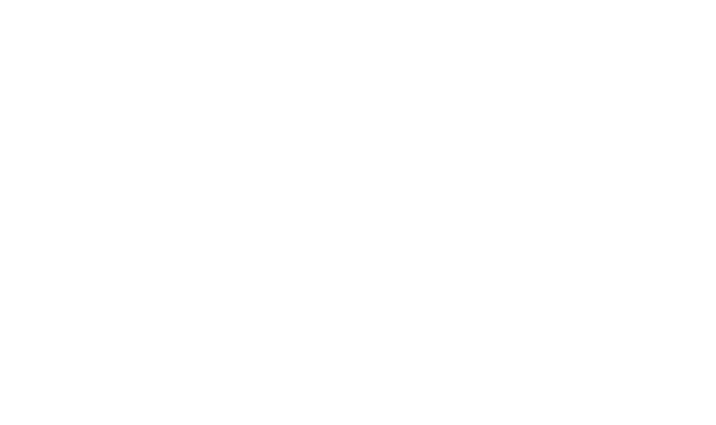